# Konfigurieren der SSIDs für 8821 Voice over Wireless auf den Catalyst Wireless Controllern 9800

# Inhalt

Einleitung Voraussetzungen Anforderungen Verwendete Komponenten Konfigurieren einer SSID **Option A: Zentrales Switching** Netzwerkdiagramm **Tags und Profile** Befehlszeilenschnittstelle (CLI) Option B: Lokales FlexConnect-Switching Netzwerkdiagramm **Tags und Profile** Befehlszeilenschnittstelle (CLI) Medienparameter konfigurieren **GUI-Konfiguration** Befehlszeilenschnittstelle (CLI) Überprüfung Fehlerbehebung

# Einleitung

In diesem Dokument wird beschrieben, wie Sie einen 9800 Wireless LAN Controller (WLC) für eine Sprachbereitstellung mithilfe von Cisco 8821-Mobilteilen für Central Switching und FlexConnect Local Switching konfigurieren.

# Voraussetzungen

## Anforderungen

Cisco empfiehlt, dass Sie über Kenntnisse in folgenden Bereichen verfügen:

- Konfigurationsmodell für Catalyst Wireless 9800
- FlexConnect
- 802.11r
- Call Admission Control (CAC)

## Verwendete Komponenten

Die Informationen in diesem Dokument basieren auf einem 9800L v17.6.1.

Die Informationen in diesem Dokument beziehen sich auf Geräte in einer speziell eingerichteten Testumgebung. Alle Geräte, die in diesem Dokument benutzt wurden, begannen mit einer gelöschten (Nichterfüllungs) Konfiguration. Wenn Ihr Netzwerk in Betrieb ist, stellen Sie sicher, dass Sie die potenziellen Auswirkungen eines Befehls verstehen.

# Konfigurieren einer SSID

## **Option A: Zentrales Switching**

Netzwerkdiagramm

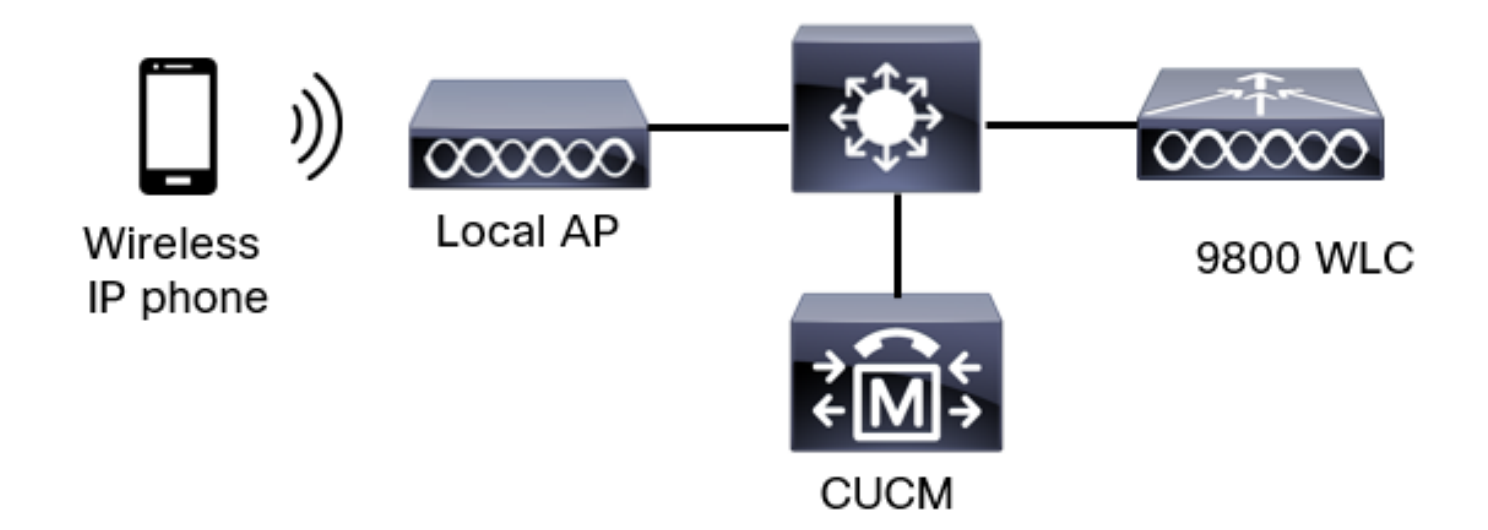

## **Tags und Profile**

In diesem Dokument wird die Konfiguration aller Tags und Profile mithilfe der **erweiterten Wireless-Einrichtung** vorgenommen, da alle Tags und Profile im gleichen Menü konfiguriert werden können.

Schritt 1: Navigieren Sie zu Konfiguration > Wireless-Setup > Erweitert > Jetzt starten > WLAN-Profil, und klicken Sie auf +Hinzufügen, um ein neues WLAN zu erstellen. Konfigurieren Sie die SSID, den Profilnamen, die WLAN-ID und den Status des WLAN. Navigieren Sie dann zu Security > Layer 2, und konfigurieren Sie die Einstellungen:

#### Add WLAN General Security Advanced AAA Layer2 Layer3 WPA + WPA2 • Layer 2 Security Mode Ο Lobby Admin Access Ο MAC Filtering Fast Transition Disabled • Ο Over the DS Protected Management Frame Reassociation Timeout 20 PMF Disabled •

MPSK Configuration

MPSK

Ο

×

Ο WPA Policy Ø WPA2 Policy Ο GTK Randomize Ο OSEN Policy WPA2 Encryption AES(CCMP128) CCMP256 GCMP128 GCMP256 Auth Key Mgmt 0802.1x 🕗 PSK Easy-PSK С ССКМ

Sprach-SSID-Sicherheitseinstellungen Teil

2

WPA Parameters

|                 | <ul> <li>Easy-PSK</li> <li>CCKM</li> <li>FT + 802.1x</li> <li>FT + PSK</li> <li>802.1x-SHA256</li> <li>PSK-SHA256</li> </ul> |
|-----------------|----------------------------------------------------------------------------------------------------|
| PSK Format      | ASCII 🔻                                                                                                    |
| PSK Type        | Unencrypted •                                                                                                    |
| Pre-Shared Key* | ······                                                                                                    |

| Cancel | Apply to Device |
|--------|-----------------|

Sicherheitseinstellungen für Sprach-SSID Teil 3Sicherheitseinstellungen für Sprach-SSID Teil 1

**Anmerkung:** Bei einer PSK-SSID muss FT nicht aktiviert werden, da der Handshake beim Roaming kurz ist. Bei der Konfiguration von 802.1X WPA Enterprise wird empfohlen, FT+802.1X als AKM zu aktivieren und die schnelle Umstellung zu aktivieren, jedoch "Over the DS" (Über die DS) als deaktiviert zu lassen. Sie können FT+PSK auch konfigurieren, aber in diesem Beispiel wird reguläres PSK verwendet, um der Einfachheit willen.

Schritt 2: Navigieren Sie zur Registerkarte **Erweitert**, und aktivieren Sie Aironet IE. Stellen Sie sicher, dass Load Balancing und die Bandauswahl deaktiviert sind:

| Add WLAN                  |            |                    |                | ×  |
|---------------------------|------------|--------------------|----------------|----|
| General Security          | Advanced   |                    |                |    |
| Coverage Hole Detection   | Ø          | Universal Admin    | 0              |    |
| Aironet IE 📵              |            | окс                | Ø              |    |
| Advertise AP Name         | Ø          | Load Balance       | 0              |    |
| P2P Blocking Action       | Disabled • | Band Select        | 0              |    |
| Multicast Buffer          | DISABLED   | IP Source Guard    | 0              |    |
| Media Stream Multicast-   | 0          | WMM Policy         | Allowed •      |    |
| 11ac MU-MIMO              | Ø          | mDNS Mode          | Bridging +     |    |
| WiFi to Cellular Steering | 0          | Off Channel Scanni | ng Defer       |    |
| (                         | 0          |                    |                |    |
| Cancel                    |            |                    | Apply to Devic | ce |

Stellen Sie auf derselben Seite sicher, dass die Off-Channel-Scan-Zurückstellung für die

Prioritäten 5, 6 und 7 aktiviert ist. Dadurch wird verhindert, dass der Access Point nach Erhalt eines Frames mit diesen UP-Prioritäten (im Wesentlichen ein Sprach-Frame) 100 ms von einem Kanal getrennt wird.

| Add WLAN                                    |     |                    |            |            |          | ×               |
|---------------------------------------------|-----|--------------------|------------|------------|----------|-----------------|
| WiFi to Cellular Steering                   | 0   | Off Channel So     | canning D  | )efer      |          |                 |
| Fastlane+ (ASR) 0<br>Deny LAA (RCM) clients | 0   | Defer Priority     | 00         | 01         | 02       |                 |
| Max Client Connections                      |     |                    | □3<br>☑6   | □ 4<br>□ 7 | 5        |                 |
| Per WLAN                                    | 0   | Scan Defer<br>Time | 100        |            |          |                 |
| Per AP Per WLAN                             | 0   | Assisted Roam      | ning (11k) | )          |          |                 |
| Per AP Radio Per WLAN                       | 200 | Prediction Optim   | nization   | 0          |          |                 |
| 11v BSS Transition Support                  |     | Neighbor List      |            | Ø          |          |                 |
| Cancel                                      |     |                    |            |            | B      A | Apply to Device |

Schritt 3: Wählen Sie Richtlinienprofil aus, und klicken Sie auf Hinzufügen:

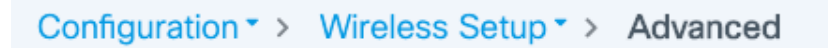

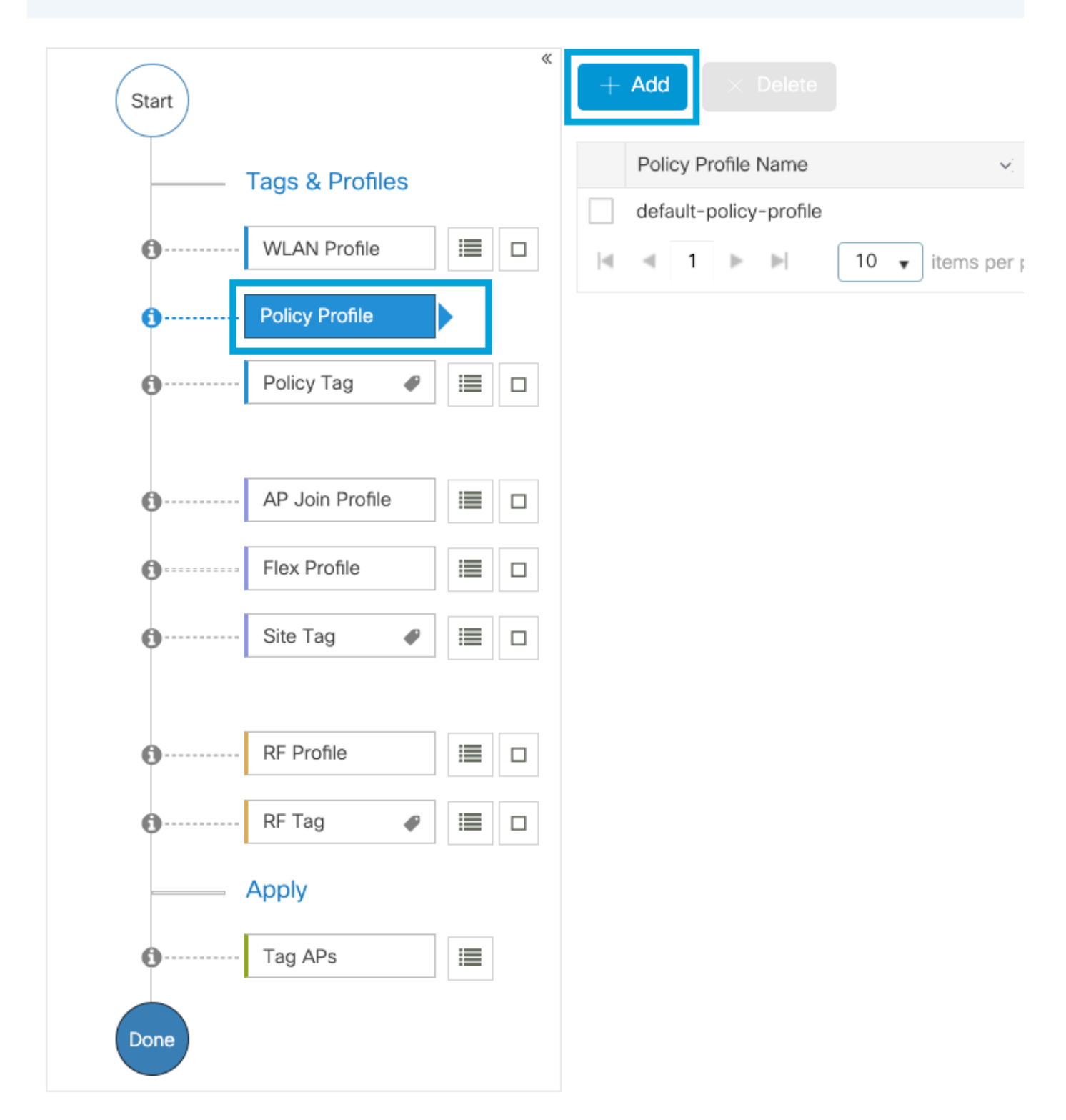

Konfigurieren Sie den Namen des Richtlinienprofils, legen Sie den Status auf "Aktiviert" fest, und lassen Sie das Kontrollkästchen Central Switching, Authentication, DHCP und Zuordnung (nach 17.6 wird das Kontrollkästchen für die zentrale Zuordnung ausgeblendet) aktiviert:

| Ac | d Policy Profile            |                                 |                  |                                         |                                   | × |
|----|-----------------------------|---------------------------------|------------------|-----------------------------------------|-----------------------------------|---|
|    | A Disabling a Policy or con | figuring it in 'Enabled' state, | , will result ir | n loss of connectivity for clients asso | ociated with this Policy profile. |   |
| Ge | Access Policies             | QOS and AVC N                   | lobility         | Advanced                                |                                   |   |
|    | Name*                       | PP1                             |                  | WLAN Switching Policy                   |                                   |   |
|    | Description                 | Enter Description               |                  | Central Switching                       |                                   |   |
|    | Status                      |                                 |                  | Central Authentication                  | ENABLED                           |   |
|    | Passive Client              | DISABLED                        |                  | Central DHCP                            | ENABLED                           |   |
|    | Encrypted Traffic Analytics | DISABLED                        |                  | Flex NAT/PAT                            | DISABLED                          |   |
|    | CTS Policy                  |                                 |                  |                                         |                                   |   |
|    | Inline Tagging              | 0                               |                  |                                         |                                   |   |
|    | SGACL Enforcement           | 0                               |                  |                                         |                                   |   |
|    | Default SGT                 | 2-65519                         |                  |                                         |                                   |   |
|    | Cancel                      |                                 |                  |                                         | Apply to Device                   |   |

Klicken Sie auf **Zugriffsrichtlinien**, und konfigurieren Sie das VLAN, dem der Wireless-Client bei der Verbindung mit der SSID **Voice** zugewiesen wird:

| d Policy Profile                       |                                                |                      |                 |                                  |    |
|----------------------------------------|------------------------------------------------|----------------------|-----------------|----------------------------------|----|
| A Disabling a Policy or cor            | figuring it in 'Enabled' state, will result in | loss of connectivity | for clients ass | ociated with this Policy profile | ). |
| heral Access Policies                  | QOS and AVC Mobility                           | Advanced             |                 |                                  |    |
| ADIUS Profiling                        | 0                                              | V                    | /LAN ACL        |                                  |    |
| TTP TLV Caching                        | 0                                              | IP                   | v4 ACL          | Search or Select 🔹               |    |
| HCP TLV Caching                        | 0                                              | IP                   | v6 ACL          | Search or Select 🔹               |    |
| VLAN Local Profiling                   |                                                | U                    | RL Filters      |                                  |    |
| lobal State of Device<br>lassification | í                                              | Pr                   | re Auth         | Search or Select 🔹               |    |
| ocal Subscriber Policy Name            | Search or Select 🔹                             | Po                   | ost Auth        | Search or Select 🔹               |    |
| LAN                                    |                                                |                      |                 |                                  |    |
| LAN/VLAN Group                         | 1                                              |                      |                 |                                  |    |
| fulticast VLAN                         | Enter Multicast VLAN                           | _                    |                 |                                  |    |
|                                        |                                                |                      |                 |                                  |    |
| ) Cancel                               |                                                |                      |                 | Apply to Devi                    | CE |

## Seite mit Einstellungen für Richtlinien-Zugriffsrichtlinien

Cancel

Klicken Sie auf **QoS und AVC**, und konfigurieren Sie den **Auto QoS-**Parameter als **Sprache**. Klicken Sie auf **Speichern und auf Gerät anwenden**.

| Add Policy Profile      |             |          |                 |                    | × |
|-------------------------|-------------|----------|-----------------|--------------------|---|
| General Access Policies | QOS and AVC | Mobility | Advanced        |                    |   |
| Auto QoS Voice          | •           |          | Flow Monitor IP | VV4                |   |
| SIP-CAC                 |             |          | Egress          | Search or Select   |   |
| Call Snooping           |             |          | Ingress         | Search or Select   |   |
| Send Disassociate       |             |          | Flow Monitor IP | V6                 |   |
| Send 486 Busy           |             |          | Egress          | Search or Select   |   |
|                         |             |          | Ingress         | Search or Select 🔹 |   |
|                         |             |          |                 |                    |   |

Save & Apply to Device

Klicken Sie auf **Erweitert,** legen Sie das Sitzungs-Timeout auf 84000 fest, stellen Sie sicher, dass IPv4 DHCP erforderlich ist, und aktivieren Sie den ARP-Proxy.

| dit Policy | / Profile            |                      |            |                                        |                        |
|------------|----------------------|----------------------|------------|----------------------------------------|------------------------|
| ieneral    | Access Policies      | QOS and AVC          | Mobility   | Advanced                               |                        |
| WLAN TI    | meout                |                      |            | Fabric Profile                         | Search or Select 💌     |
| Session T  | imeout (sec)         | 84000                |            | Link-Local<br>Bridging                 | 0                      |
| Idle Timed | out (sec)            | 300                  |            | mDNS Service<br>Policy                 | default-mdns-ser       |
| Idle Thres | hold (bytes)         | 0                    |            | Hotspot Server                         | Search or Select 🔻     |
| Client Exc | lusion Timeout (sec) | 60                   |            | User Defined (Privat                   | te) Network            |
| Guest LAI  | N Session Timeout    | 0                    |            | Status                                 | 0                      |
| DHCP       |                      |                      |            | Drop Unicast                           | 0                      |
| IPv4 DHC   | P Required           | 0                    |            | DNS Layer Security                     |                        |
| DHCP Ser   | ver IP Address       |                      |            | DNS Layer<br>Security<br>Parameter Map | Not Configured   Clear |
| AAA Poli   | cy                   |                      |            | Flex DHCP Option<br>for DNS            | ENABLED                |
| Allow AA   | A Override           | 0                    |            | Flex DNS Traffic<br>Redirect           | IGNORE                 |
| NAC State  | 9                    | 0                    |            | WLAN Flex Policy                       |                        |
| Policy Nar | ne                   | default-aaa-policy ¥ | t <b>v</b> | VLAN Central Switchir                  | ng 🖸                   |
| Accountin  | g List               | Search or Select     | • i        | Split MAC ACL                          | Search or Select 🔻     |
| WGB Par    | ameters              |                      |            | Air Time Fairness Po                   | olicies                |
| Broadcast  | Tagging              | 0                    |            | 2.4 GHz Policy                         | Search or Select 🔹     |
| WGB VLA    | N                    | 0                    |            | 5 GHz Policy                           | Search or Select 🔹     |
| Policy Pr  | oxy Settings         |                      |            | EoGRE Tunnel Profil                    | es                     |
| ARP Prox   | y                    |                      |            | Tunnel Profile                         | Search or Select 🔻     |
|            |                      | None                 | •          |                                        |                        |

Seite "Policy Profile Advanced Settings"

Cancel

Schritt 4: Wählen Sie Policy Tag aus, und klicken Sie auf Hinzufügen. Konfigurieren Sie den

🗄 Update & Apply to Device

Namen der Policy-Tag. Klicken Sie unter WLAN-Richtlinienzuordnungen auf +Hinzufügen. Wählen Sie das WLAN-Profil und das Richtlinienprofil aus den Dropdown-Menüs aus, und klicken Sie auf die Überprüfung der zu konfigurierenden Zuordnung. Klicken Sie anschließend auf Speichern und auf Gerät anwenden.

| Add Policy Tag   |                     |                  | ×                      |
|------------------|---------------------|------------------|------------------------|
| Name*            | PT1                 |                  |                        |
| Description      | Enter Description   |                  |                        |
| VULAN-POLICY     | / Maps: 0           |                  |                        |
| + Add × Delete   |                     |                  |                        |
| WLAN Profile     |                     | V Policy Profile | ¥.                     |
|                  | 10 🔻 items per page |                  | No items to display    |
| Map WLAN and Pol | icy                 |                  |                        |
| WLAN Profile*    | Voice 🔹             | Policy Profile*  | PP1 •                  |
|                  | l                   | × •              |                        |
| > RLAN-POLICY    | Maps: 0             |                  |                        |
| Cancel           |                     |                  | Save & Apply to Device |

Schritt 5: Wählen Sie Site Tag aus, und klicken Sie auf Hinzufügen. Aktivieren Sie das Kontrollkästchen Lokalen Standort aktivieren, damit die Access Points im lokalen Modus betrieben werden können. Klicken Sie dann auf Speichern und auf Gerät anwenden:

| Add Site Tag       |                                                                                                    |
|--------------------|----------------------------------------------------------------------------------------------------|
| Name*              | ST1                                                                                                    |
| Description        | Enter Description                                                                                                    |
| AP Join Profile    | default-ap-profile v                                                                                                    |
| Control Plane Name | default-control-plane 🔻                                                                                                    |
| Enable Local Site  | <ul> <li>Image: A start of the start of the start of</li></ul> |
| Cancel             |                                                                                                    |

Schritt 6: Wählen Sie RF-Profil aus und klicken Sie auf Hinzufügen. Konfigurieren Sie ein RF-Profil

## pro Band.

| A | dd RF Profile                                 |                                                                            | ×                      |
|---|-----------------------------------------------|----------------------------------------------------------------------------|------------------------|
|   | General 802.11                                | RRM Advanced                                                               |                        |
|   | Name*                                         | Voice24GHz                                                                 |                        |
|   | Radio Band                                    | 2.4 GHz Band                                                               |                        |
|   | Status                                        |                                                                            |                        |
|   | Description                                   | Enter Description                                                          |                        |
|   |                                               |                                                                            |                        |
|   | Cancel                                        |                                                                            | Save & Apply to Device |
| A | dd RF Profile                                 |                                                                            | ×                      |
|   |                                               |                                                                            | ~                      |
|   | General 802.11                                | RRM Advanced                                                               |                        |
| _ | General 802.11<br>Name*                       | RRM Advanced<br>Voice5GHz                                                  |                        |
|   | General 802.11<br>Name*<br>Radio Band         | RRM Advanced<br>Voice5GHz<br>5 GHz Band                                    |                        |
| _ | General802.11Name*Radio BandStatus            | RRM Advanced Voice5GHz 5 GHz Band                                          |                        |
|   | General802.11Name*Radio BandStatusDescription | RRM Advanced Voice5GHz 5 GHz Band  ENABLE Enter Description                |                        |
|   | General802.11Name*Radio BandStatusDescription | RRM Advanced<br>Voice5GHz<br>5 GHz Band •<br>ENABLE •<br>Enter Description |                        |

Navigieren Sie zum Menü **802.11**. Deaktivieren Sie alle Raten unter 12 Mbit/s, legen Sie als obligatorische Rate 12 Mbit/s fest, und 18 Mbit/s und höher, je nach Unterstützung auf beiden Bändern.

Datenraten von 2,4 GHz:

## Add RF Profile

|   | General     | 802.11  | RRM  | Advanced |
|---|-------------|---------|------|----------|
|   | Operational | Rates   |      |          |
|   | 1 Mbps      | Disable | ed   | •        |
|   | 2 Mbps      | Disable | ed   | •        |
|   | 5.5 Mbps    | Disable | d    | •        |
|   | 6 Mbps      | Disable | d    | •        |
|   | 9 Mbps      | Disable | ed   | •        |
|   | 11 Mbps     | Disable | ed   | •        |
|   | 12 Mbps     | Manda   | tory | •        |
|   | 18 Mbps     | Suppor  | ted  | •        |
|   | 24 Mbps     | Suppor  | ted  | •        |
|   | 36 Mbps     | Suppor  | ted  | •        |
|   | 48 Mbps     | Suppor  | ted  | •        |
|   | 54 Mbps     | Suppor  | ted  | •        |
| 1 |             |         |      |          |

| t l |                                                                                                    |                                       |                               |
|-----|----------------------------------------------------------------------------------------------------|---------------------------------------|-------------------------------|
|     | 802.11n M                                                                                                    | CS Rates                              |                               |
|     | Enabled Data                                                                                                    | a Rates:                              |                               |
|     | [0,1,2,3,4,5,6,7<br>,19,20,21,22,23                                                                                                    | ,8,9,10,11,12,13,<br>3,24,25,26,27,28 | ,14,15,16,17,18<br>,29,30,31] |
|     | Enable                                                                                                    | MCS Index                             | ×.                            |
|     | <ul> <li>Image: A second second s</li></ul> | 0                                     |                               |
|     | ✓                                                                                                    | 1                                     |                               |
|     | ~                                                                                                    | 2                                     |                               |
|     | <ul> <li>Image: A set of the set of the</li></ul>  | 3                                     |                               |
|     | <ul> <li>Image: A start of the start of the start of</li></ul>  | 4                                     |                               |
|     | ✓                                                                                                    | 5                                     |                               |
|     | $\checkmark$                                                                                                    | 6                                     |                               |
|     | <ul> <li>Image: A set of the set of the</li></ul>  | 7                                     |                               |
|     | $\checkmark$                                                                                                    | 8                                     |                               |
|     | ✓                                                                                                    | 9                                     |                               |
|     | ≪ ≪ 1                                                                                                    | 2 3 4                                 | • •                           |
|     | 10 🔻 j                                                                                                    | tems per page                         |                               |
|     |                                                                                                    | 1 - 10 of 32                          | items                         |

Cancel

Save & Apply to Device

Datenraten von 5 GHz:

## Add RF Profile

| General    | 802.11   | RRM | Adva | nced |                                                                                                    |
|------------|----------|-----|------|------|----------------------------------------------------------------------------------------------------|
| Operationa | l Rates  |     |      |      | 802.1                                                                                                    |
| 6 Mbps     | Disabled |     | •    |      | Enable                                                                                                    |
| 9 Mbps     | Disabled |     | •    |      | [0.1.2.3                                                                                                    |
| 12 Mbps    | Mandato  | iry | •    |      | ,19,20,2                                                                                                    |
| 18 Mbps    | Supporte | ed  | •    |      | Enable                                                                                                    |
| 24 Mbps    | Supporte | ed  | •    |      |                                                                                                    |
| 36 Mbps    | Supporte | ed  | •    |      | <ul> <li>Image: A start of the start of the start of</li></ul> |
| 48 Mbps    | Supporte | ed  | •    |      | <ul> <li></li> <li></li> </ul>                                                                                                    |
| 54 Mbps    | Supporte | ed  | •    |      | <ul> <li>Image: A start of the start of the start of</li></ul> |
|            |          |     |      |      |                                                                                                    |
|            |          |     |      |      | <ul> <li></li> <li></li> </ul>                                                                                                    |
|            |          |     |      |      | <ul> <li>Image: A start of the start of the start of</li></ul> |
|            |          |     |      |      |                                                                                                    |
|            |          |     |      |      | 10                                                                                                    |

| 802.11                                                                                                    | n MCS Rates                               |                            |              |
|----------------------------------------------------------------------------------------------------|-------------------------------------------|----------------------------|--------------|
| Enabled                                                                                                    | Data Rates:                               |                            |              |
| [0,1,2,3,4,5<br>,19,20,21,2                                                                                                    | 5,6,7,8,9,10,11,12,<br>22,23,24,25,26,27, | 13,14,15,16<br>28,29,30,31 | 6,17,18<br>] |
| Enable                                                                                                    | MCS Index                                 | ~                          |              |
| ~                                                                                                    | 0                                         |                            |              |
| <ul> <li>Image: A set of the set of the</li></ul> | 1                                         |                            |              |
| <ul> <li>Image: A set of the set of the</li></ul> | 2                                         |                            |              |
| <ul> <li>Image: A set of the set of the</li></ul> | 3                                         |                            |              |
| <b>~</b>                                                                                                    | 4                                         |                            |              |
| <b>~</b>                                                                                                    | 5                                         |                            |              |
| <ul> <li></li> </ul>                                                                                                    | 6                                         |                            |              |
| <ul> <li>Image: A set of the set of the</li></ul> | 7                                         |                            |              |
| <ul> <li></li> </ul>                                                                                                    | 8                                         |                            |              |
| <ul> <li>Image: A start of the start of the start of</li></ul> | 9                                         |                            |              |
| 4 4                                                                                                    | 1 2 3 4                                   | ▶ ▶                        |              |
| 10                                                                                                    | items per page                            | 0.0.1                      |              |
|                                                                                                    | 1 - 10 of                                 | 32 items                   |              |

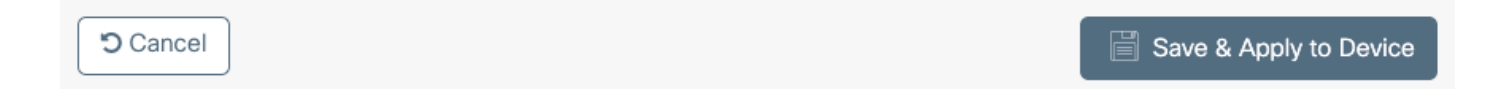

Schritt 7: Wählen Sie **RF-**Tag aus, und klicken Sie auf **Hinzufügen.** Wählen Sie die in Schritt 5 dieses Abschnitts erstellten RF-Profile aus. Klicken Sie anschließend auf **Speichern und auf Gerät anwenden.** 

| ļ | Add RF Tag              |                   | ж                      |  |
|---|-------------------------|-------------------|------------------------|--|
|   | Name*                   | RT1               |                        |  |
|   | Description             | Enter Description |                        |  |
|   | 5 GHz Band RF Profile   | Voice5GHz 🔹       |                        |  |
|   | 2.4 GHz Band RF Profile | Voice24GHz 🔹      |                        |  |
|   | Cancel                  |                   | Save & Apply to Device |  |

Schritt 8: Wählen Sie **Tag-APs aus**, wählen Sie die APs aus, und fügen Sie die zuvor erstellten Richtlinien-, Site- und RF-Tags hinzu. Klicken Sie anschließend auf **Speichern und auf Gerät anwenden.** 

| Т | ag APs          |                         |          | :                      | × |
|---|-----------------|-------------------------|----------|------------------------|---|
|   | Tags            |                         |          |                        |   |
|   | Policy          | PT1                     | •        |                        |   |
|   | Site            | ST1                     | •        |                        |   |
|   | RF              | RT1                     | •        |                        |   |
|   | Changing AP Tag | g(s) will cause associa | ated AP( | (s) to reconnect       |   |
|   | <b>ວ</b> Cancel |                         |          | Save & Apply to Device |   |

## Befehlszeilenschnittstelle (CLI)

Führen Sie über die CLI die folgenden Befehle aus:

ccx aironet-iesupport
no security ft adaptive
security wpa psk set-key ascii 0 Ciscol23
no security wpa akm dotlx
security wpa akm psk
no shutdown

#### /////// Policy Profile Configuration

wireless profile policy PP1 autoqos mode voice ipv4 arp-proxy service-policy input platinum-up service-policy output platinum session-timeout 84000 vlan 1 no shutdown

#### /////// Policy Tag Configuration

wireless tag policy PT1 wlan Voice policy PP1

#### /////// Site Tag Configuration

wireless tag site ST1 local-site

#### /////// 2.4 GHz RF Profile Configuration

ap dotl1 24ghz rf-profile Voice24GHz rate RATE\_11M disable rate RATE\_12M mandatory rate RATE\_12M disable rate RATE\_2M disable rate RATE\_5\_5M disable rate RATE\_6M disable rate RATE\_9M disable no shutdown

#### /////// 5 GHz RF Profile Configuration

ap dotl1 5ghz rf-profile Voice5GHz rate RATE\_24M supported rate RATE\_6M disable rate RATE\_9M disable no shutdown

////// RF Tag Configuration
wireless tag rf RT1
24ghz-rf-policy Voice24GHz

# 5ghz-rf-policy Voice5GHz

ap a023.9f86.52c0 policy-tag PT1 rf-tag RT1 site-tag ST1

## **Option B: Lokales FlexConnect-Switching**

Netzwerkdiagramm

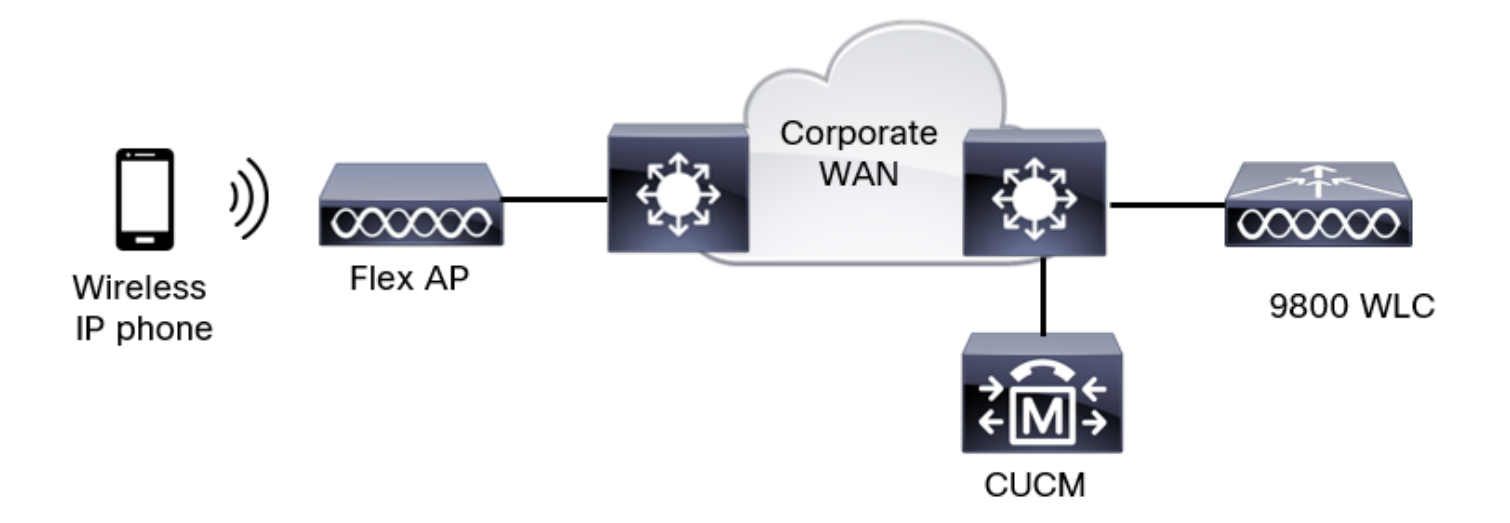

### **Tags und Profile**

Schritt 1: Navigieren Sie zu **Konfiguration > Wireless-Setup > Erweitert > Jetzt starten > WLAN-Profil,** und klicken Sie auf **+Hinzufügen,** um ein neues WLAN zu erstellen. Konfigurieren Sie die SSID, den Profilnamen, die WLAN-ID und den Status des WLAN. Navigieren Sie dann zu **Security > Layer 2**, und konfigurieren Sie die Einstellungen:

| Add WLAN                   |                   |                       | ×          |
|----------------------------|-------------------|-----------------------|------------|
| General Security Advanced  |                   |                       |            |
| Layer2 Layer3 AAA          |                   |                       |            |
| Layer 2 Security Mode      | WPA + WPA2 🔻      | Lobby Admin Access    | 0          |
| MAC Filtering              | 0                 | Fast Transition       | Disabled v |
| Protected Management Frame |                   | Over the DS           | 0          |
| PMF                        | Disabled <b>v</b> | Reassociation Timeout | 20         |
| WPA Parameters             |                   | MPSK                  | 0          |

|                  | WPA Policy                     | 0              |
|------------------|--------------------------------|----------------|
| [                | WPA2 Policy                    |                |
|                  | GTK Randomize                  | 0              |
|                  | OSEN Policy                    | 0              |
| ſ                | WPA2 Encryption                | AES(CCMP128)   |
| 1                |                                | CCMP256        |
|                  |                                | GCMP128        |
|                  |                                | GCMP256        |
| Г                | Auth Key Mgmt                  | <b>8</b> 02.1x |
|                  |                                | ☑ PSK          |
| -                |                                | Easy-PSK       |
|                  |                                | ССКМ           |
| Sp               | rach-SSID-Sicherheitseinstellu | ingen Teil     |
| 2                |                                | - FOR          |
|                  |                                | Easy-PSK       |
|                  |                                | Сскм           |
|                  |                                | FT + 802.1x    |
|                  |                                | FT + PSK       |
|                  |                                | 0802.1x-SHA256 |
|                  |                                | PSK-SHA256     |
| ſ                | PSK Format                     | ASCII          |
|                  | PSK Type                       | Unencrypted 🔻  |
|                  |                                |                |
|                  | Pre-Shared Key*                |                |
|                  |                                |                |
|                  |                                |                |
| $\left[ \right]$ | D Cancel                       |                |

Sicherheitseinstellungen für Sprach-SSID Teil 3Sicherheitseinstellungen für Sprach-SSID Teil 1

**Anmerkung:** Bei einer PSK-SSID muss FT nicht aktiviert werden, da der Handshake beim Roaming kurz ist. Bei der Konfiguration von 802.1X WPA Enterprise wird empfohlen, FT+802.1X als AKM zu aktivieren und die schnelle Umstellung zu aktivieren, jedoch "Over the DS" (Über die DS) als deaktiviert zu lassen. Sie können FT+PSK auch konfigurieren, aber in diesem Beispiel wird reguläres PSK verwendet, um der Einfachheit willen.

Schritt 2: Navigieren Sie zur Registerkarte **Erweitert**, und aktivieren Sie Aironet IE. Stellen Sie sicher, dass Load Balancing und die Bandauswahl deaktiviert sind:

| Add WLAN                  |            |                   |            | ×               |
|---------------------------|------------|-------------------|------------|-----------------|
| General Security          | Advanced   |                   |            |                 |
| Coverage Hole Detection   | Ø          | Universal Admin   | 0          |                 |
| Aironet IE 0              |            | OKC               | Ø          |                 |
| Advertise AP Name         |            | Load Balance      | 0          |                 |
| P2P Blocking Action       | Disabled • | Band Select       | 0          |                 |
| Multicast Buffer          | DISABLED   | IP Source Guard   | 0          |                 |
| Media Stream Multicast-   | 0          | WMM Policy        | Allowed    | •               |
| 11ac MU-MIMO              | Ø          | mDNS Mode         | Bridging   | •               |
| WiFi to Cellular Steering | 0          | Off Channel Scann | ning Defer |                 |
|                           | 0          |                   |            |                 |
| Cancel                    |            |                   |            | Apply to Device |

Stellen Sie auf derselben Seite sicher, dass die Off-Channel-Scan-Zurückstellung für die Prioritäten 5, 6 und 7 aktiviert ist. Dadurch wird verhindert, dass der Access Point nach Erhalt eines Frames mit diesen UP-Prioritäten (im Wesentlichen ein Sprach-Frame) 100 ms von einem Kanal getrennt wird.

| Add WLAN                   |     |                    |           |            |          | ×               |  |
|----------------------------|-----|--------------------|-----------|------------|----------|-----------------|--|
| WiFi to Cellular Steering  | 0   | Off Channel So     | canning [ | Defer      |          |                 |  |
| Deny LAA (RCM) clients     | 0   | Defer Priority     | 0<br>03   | <b>0</b> 1 | □2<br>Ø5 |                 |  |
| Per WLAN                   | 0   | Scan Defer<br>Time | ☑ 6       | 07         |          |                 |  |
| Per AP Per WLAN            | 0   | Assisted Roan      | ning (11k | )          |          | Ì               |  |
| Per AP Radio Per WLAN      | 200 | Prediction Optin   | nization  | 0          |          |                 |  |
| 11v BSS Transition Support |     | Neighbor List      |           |            |          |                 |  |
| - O Galicel                |     |                    |           |            |          | Apply to Device |  |

Schritt 3: Wählen Sie Richtlinienprofil aus, und klicken Sie auf Hinzufügen:

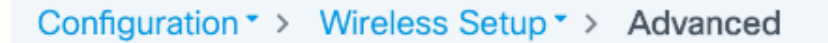

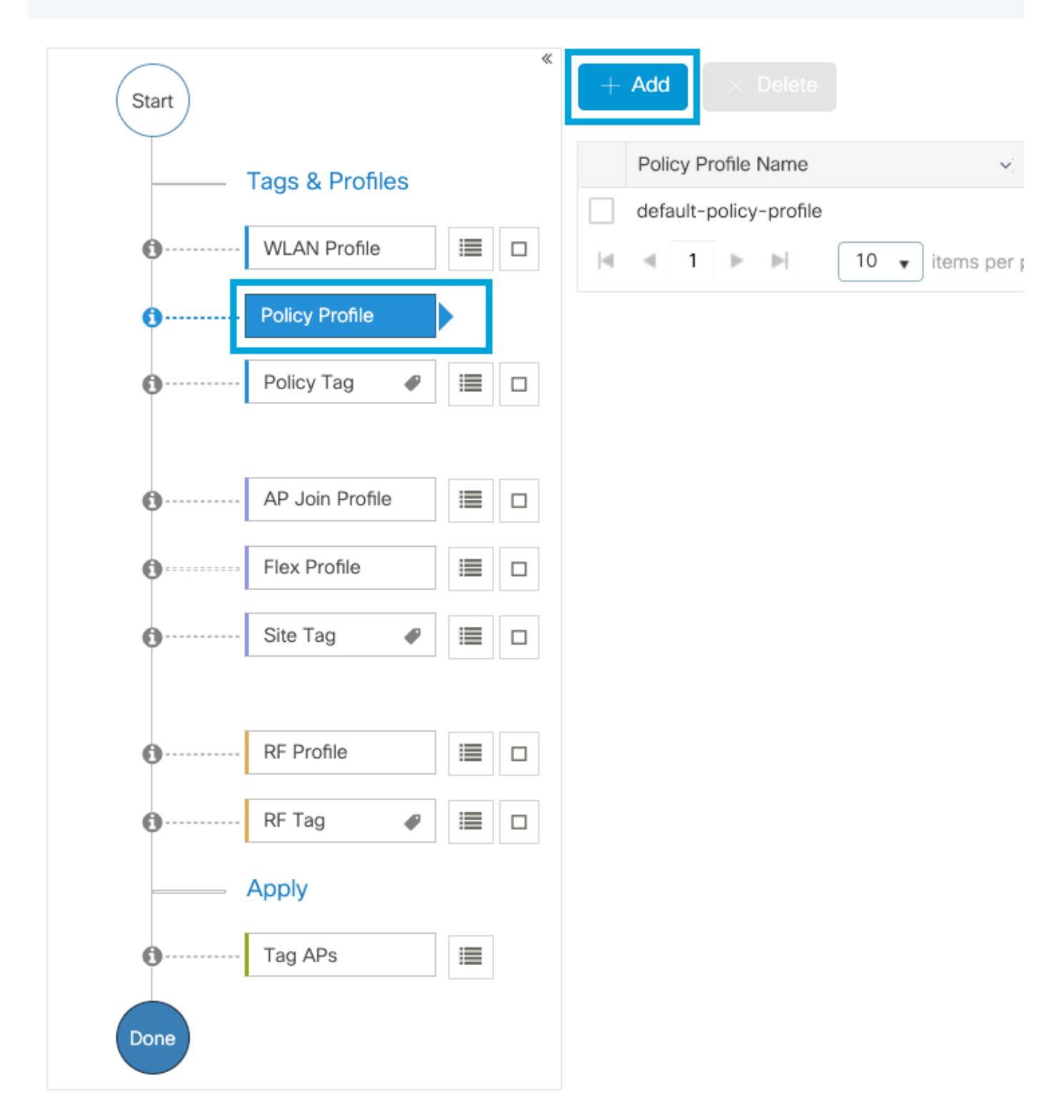

Konfigurieren Sie den Namen des Richtlinienprofils, legen Sie den Status auf Aktiviert fest, deaktivieren Sie Central Switching und Central DHCP. Bei einer PSK-SSID kann die Authentifizierung auf "Lokal" verschoben werden, um dem Access Point die Funktion zur Überprüfung des PSK zu geben. Bei 802.1X soll der WLC in der Regel weiterhin die 802.1X-Authentifizierungen durchführen.

| Add Policy Profile      |                                       |                    |                                        | ×                                  |
|-------------------------|---------------------------------------|--------------------|----------------------------------------|------------------------------------|
| A Disabling a Polic     | y or configuring it in 'Enabled' stat | ite, will result i | n loss of connectivity for clients ass | sociated with this Policy profile. |
| General Access Poli     | cies QOS and AVC                      | Mobility           | Advanced                               |                                    |
| Name*                   | PP2                                   |                    | WLAN Switching Policy                  |                                    |
| Description             | Enter Description                     |                    | Central Switching                      | DISABLED                           |
| Status                  |                                       |                    | Central Authentication                 |                                    |
| Passive Client          | DISABLED                              |                    | Central DHCP                           | DISABLED                           |
| Encrypted Traffic Analy | tics DISABLED                         |                    | Flex NAT/PAT                           | DISABLED                           |
| CTS Policy              |                                       |                    |                                        |                                    |
| Inline Tagging          | 0                                     |                    |                                        |                                    |
| SGACL Enforcement       | 0                                     |                    |                                        |                                    |
| Default SGT             | 2-65519                               |                    |                                        |                                    |
|                         |                                       |                    |                                        |                                    |
| Cancel                  |                                       |                    |                                        | Apply to Device                    |

Konfiguration des Flex Local Switching Policy-Profils

Navigieren Sie zur Registerkarte **Zugriffsrichtlinien**, um das VLAN zuzuweisen, dem die Wireless-Clients standardmäßig zugewiesen sind, wenn sie eine Verbindung zu diesem WLAN herstellen. Sie können entweder einen VLAN-Namen aus dem Dropdown-Menü auswählen oder eine VLAN-ID manuell eingeben.

Klicken Sie auf **QoS und AVC**, und konfigurieren Sie den **Auto QoS-**Parameter als **Sprache**. Klicken Sie auf **Speichern und auf Gerät anwenden**.

| Add Policy Profile      |             |          |                 |                     | ×    |
|-------------------------|-------------|----------|-----------------|---------------------|------|
| General Access Policies | QOS and AVC | Mobility | Advanced        |                     |      |
| Auto QoS Voice          | •           |          | Flow Monitor IP | v4                  |      |
| SIP-CAC                 |             |          | Egress          | Search or Select    |      |
| Call Snooping           |             |          | Ingress         | Search or Select    |      |
| Send Disassociate       |             |          | Flow Monitor IP | v6                  |      |
| Send 486 Busy           |             |          | Egress          | Search or Select    |      |
|                         |             |          | Ingress         | Search or Select    |      |
|                         |             |          |                 |                     |      |
| Cancel                  |             |          |                 | Save & Apply to Dev | vice |

Klicken Sie auf **Erweitert,** legen Sie das Sitzungs-Timeout auf 84000 fest, stellen Sie sicher, dass IPv4 DHCP erforderlich ist, und deaktivieren Sie den ARP-Proxy.

#### Edit Policy Profile

|                                |                        | Autoreeu                               |                       |
|--------------------------------|------------------------|----------------------------------------|-----------------------|
| WLAN Timeout                   |                        | Fabric Profile                         | Search or Select 💌    |
| Session Timeout (sec)          | 84000                  | Link-Local<br>Bridging                 | 0                     |
| Idle Timeout (sec)             | 300                    | mDNS Service<br>Policy                 | default-mdns-ser      |
| Idle Threshold (bytes)         | 0                      | Hotspot Server                         | Search or Select      |
| Client Exclusion Timeout (sec) | 60                     | User Defined (Privat                   | e) Network            |
| Guest LAN Session Timeout      | 0                      | Status                                 | 0                     |
| DHCP                           |                        | Drop Unicast                           | 0                     |
| IPv4 DHCP Required             | 0                      | DNS Layer Security                     |                       |
| DHCP Server IP Address         |                        | DNS Layer<br>Security<br>Parameter Map | Not Configured  Clear |
| AAA Policy                     |                        | Flex DHCP Option<br>for DNS            | ENABLED               |
| Allow AAA Override             | 0                      | Flex DNS Traffic<br>Redirect           | IGNORE                |
| NAC State                      | 0                      | WLAN Flex Policy                       |                       |
| Policy Name                    | default-aaa-policy × ▼ | VLAN Central Switchir                  | g 🖸                   |
| Accounting List                | Search or Select 🔻 (i) | Split MAC ACL                          | Search or Select 🔹    |
| WGB Parameters                 |                        | Air Time Fairness Po                   | licies                |
| Broadcast Tagging              | 0                      | 2.4 GHz Policy                         | Search or Select 🔻    |
| WGB VLAN                       | 0                      | 5 GHz Policy                           | Search or Select 🔹    |
| Policy Proxy Settings          |                        | EoGRE Tunnel Profile                   | es                    |
| ARP Proxy                      | DISABLED               | Tunnel Profile                         | Search or Select 🔹    |
| IPv6 Proxy                     | None 🔻                 |                                        |                       |

Erweiterte Einstellungen des Flex-Richtlinienprofils

Schritt 4: Wählen Sie **Policy Tag** aus, und klicken Sie auf **Hinzufügen.** Konfigurieren Sie den Namen der Policy-Tag. Klicken Sie unter **WLAN-Richtlinienzuordnungen** auf **+Hinzufügen.** Wählen Sie das **WLAN-Profil** und das **Richtlinienprofil** aus den Dropdown-Menüs aus, und klicken Sie auf die Überprüfung, um die zu konfigurierende Zuordnung zu überprüfen. Klicken Sie anschließend

auf Speichern und auf Gerät anwenden.

| Add Policy Tag   |                     |                  | ×                      |
|------------------|---------------------|------------------|------------------------|
| Name*            | PT2                 |                  |                        |
| Description      | Enter Description   |                  |                        |
| VULAN-POLICY     | / Maps: 0           |                  |                        |
| + Add × Delete   |                     |                  |                        |
| WLAN Profile     |                     | V Policy Profile | ×.                     |
| ⊲ ⊲ 0 ⊳ ⊳        | 10 🔻 items per page |                  | No items to display    |
| Map WLAN and Pol | icy                 |                  |                        |
| WLAN Profile*    | Voice •             | Policy Profile*  | PP2 •                  |
|                  |                     | × •              |                        |
| RLAN-POLICY      | Maps: 0             |                  |                        |
| Cancel           |                     |                  | Save & Apply to Device |

Schritt 5: Klicken Sie auf **Flex Profile** und dann auf **Add.** Konfigurieren Sie den Namen des Flex-Profils, die native VLAN-ID und aktivieren Sie das ARP-Caching:

| Edit Flex Profile |                    |                         |          |                         |                  |  |  |  |
|-------------------|--------------------|-------------------------|----------|-------------------------|------------------|--|--|--|
| General Loo       | cal Authentication | Policy ACL              | VLAN DN  | IS Layer Security       |                  |  |  |  |
| Name*             | F                  | P2                      |          | Fallback Radio Shut     | 0                |  |  |  |
| Description       | E                  | Enter Description       |          | Flex Resilient          | 0                |  |  |  |
| Native VLAN ID    | 1                  | 1                       |          | ARP Caching             | $\times$         |  |  |  |
| HTTP Proxy Port   |                    | )                       | <b>'</b> | Efficient Image Upgrade |                  |  |  |  |
|                   |                    |                         | ]        | OfficeExtend AP         | 0                |  |  |  |
| HTTP-Proxy IP     | Address            | 0.0.0.0                 | J        | Join Minimum Latency    | 0                |  |  |  |
| CTS Policy        |                    |                         |          | IP Overlap              | 0                |  |  |  |
| Inline Tagging    | C                  | )                       |          | mDNS Elox Profile       | Search or Select |  |  |  |
| SGACL Enforce     | ment C             | )                       |          | IIIDINS Flex FIGHLE     |                  |  |  |  |
| CTS Profile Nar   | me                 | default-sxp-profile × • | J        |                         |                  |  |  |  |

Einstellungen für Flex-Profilrichtlinien

**Anmerkung:** Die native VLAN-ID bezieht sich auf das native VLAN, das im Switch-Port konfiguriert wurde. Die APs, die diesem Flex Profile zugeordnet sind, sind mit verbunden.

Schritt 6: Wählen Sie **Site Tag** aus, und klicken Sie auf **Hinzufügen**. Konfigurieren Sie den Namen der Site-Tag, deaktivieren Sie die Option **Lokalen Standort aktivieren**, und fügen Sie das Flex-Profil hinzu. Klicken Sie anschließend auf **Speichern und auf Gerät anwenden**.

| Add Site Tag       |                         |
|--------------------|-------------------------|
| Name*              | ST2                     |
| Description        | Enter Description       |
| AP Join Profile    | default-ap-profile v    |
| Flex Profile       | FP2 v                   |
| Control Plane Name | default-control-plage 🔻 |
| Enable Local Site  |                         |
| Cancel             |                         |

**Anmerkung:** Da Lokalen Standort aktivieren deaktiviert ist, werden die dieser Site-Tag zugewiesenen APs automatisch als FlexConnect-APs konfiguriert.

Schritt 7: Wählen Sie **RF-Profil aus** und klicken Sie auf **Hinzufügen.** Konfigurieren Sie ein RF-Profil pro Band.

| Add RF Profile |                   | ×                      |
|----------------|-------------------|------------------------|
| General 802.11 | RRM Advanced      |                        |
| Name*          | Voice24GHz        |                        |
| Radio Band     | 2.4 GHz Band      |                        |
| Status         |                   |                        |
| Description    | Enter Description |                        |
|                |                   |                        |
| Cancel         |                   | Save & Apply to Device |
| Add RF Profile |                   | ×                      |
| General 802.11 | RRM Advanced      |                        |
| Name*          | Voice5GHz         |                        |
| Radio Band     | 5 GHz Band 🔹      |                        |
| Status         |                   |                        |
| Description    | Enter Description |                        |
|                |                   |                        |
| Cancel         |                   | Save & Apply to Device |

Navigieren Sie zum Menü **802.11**. Deaktivieren Sie alle Raten unter 12 Mbit/s, legen Sie als obligatorische Rate 12 Mbit/s und höher 18 Mbit/s und höher fest, je nach Unterstützung auf beiden Bändern.

Datenraten von 2,4 GHz:

## Add RF Profile

|   | General     | 802.11  | RRM  | Advanced |
|---|-------------|---------|------|----------|
|   | Operational | Rates   |      |          |
|   | 1 Mbps      | Disable | ed   | •        |
|   | 2 Mbps      | Disable | ed   | •        |
|   | 5.5 Mbps    | Disable | d    | •        |
|   | 6 Mbps      | Disable | d    | •        |
|   | 9 Mbps      | Disable | ed   | •        |
|   | 11 Mbps     | Disable | ed   | •        |
|   | 12 Mbps     | Manda   | tory | •        |
|   | 18 Mbps     | Suppor  | ted  | •        |
|   | 24 Mbps     | Suppor  | ted  | •        |
|   | 36 Mbps     | Suppor  | ted  | •        |
|   | 48 Mbps     | Suppor  | ted  | •        |
|   | 54 Mbps     | Suppor  | ted  | •        |
| 1 |             |         |      |          |

| t l |                                                                                                    |                                       |                               |
|-----|----------------------------------------------------------------------------------------------------|---------------------------------------|-------------------------------|
|     | 802.11n M                                                                                                    | CS Rates                              |                               |
|     | Enabled Data                                                                                                    | a Rates:                              |                               |
|     | [0,1,2,3,4,5,6,7<br>,19,20,21,22,23                                                                                                    | ,8,9,10,11,12,13,<br>3,24,25,26,27,28 | ,14,15,16,17,18<br>,29,30,31] |
|     | Enable                                                                                                    | MCS Index                             | ×.                            |
|     | <ul> <li>Image: A second second s</li></ul> | 0                                     |                               |
|     | ✓                                                                                                    | 1                                     |                               |
|     | ~                                                                                                    | 2                                     |                               |
|     | <ul> <li>Image: A start of the start of the start of</li></ul>  | 3                                     |                               |
|     | <ul> <li>Image: A set of the set of the</li></ul>  | 4                                     |                               |
|     | ✓                                                                                                    | 5                                     |                               |
|     | ✓                                                                                                    | 6                                     |                               |
|     | <ul> <li>Image: A set of the set of the</li></ul>  | 7                                     |                               |
|     | $\checkmark$                                                                                                    | 8                                     |                               |
|     | ✓                                                                                                    | 9                                     |                               |
|     | ≪ ≪ 1                                                                                                    | 2 3 4                                 | • •                           |
|     | 10 🔻 j                                                                                                    | tems per page                         |                               |
|     |                                                                                                    | 1 - 10 of 32                          | items                         |

Cancel

Save & Apply to Device

Datenraten von 5 GHz:

## Add RF Profile

| General     | 802.11  | RRM | Adva | nced |                                                                                                    |
|-------------|---------|-----|------|------|----------------------------------------------------------------------------------------------------|
| Operational | Rates   |     |      |      | 802                                                                                                    |
| 6 Mbps      | Disable | d   | •    |      | Enal                                                                                                    |
| 9 Mbps      | Disable | d   | •    |      | [0,1,2                                                                                                    |
| 12 Mbps     | Mandat  | ory | •    |      | ,19,20                                                                                                    |
| 18 Mbps     | Suppor  | ted | •    |      | Enab                                                                                                    |
| 24 Mbps     | Suppor  | ted | •    |      |                                                                                                    |
| 36 Mbps     | Suppor  | ted | •    |      |                                                                                                    |
| 48 Mbps     | Suppor  | ted | •    |      | <ul> <li></li> <li></li> </ul>                                                                                                    |
| 54 Mbps     | Suppor  | ted | •    |      | ~                                                                                                    |
|             |         |     |      |      |                                                                                                    |
|             |         |     |      |      |                                                                                                    |
|             |         |     |      |      | <ul> <li>Image: A state of the state of the state of</li></ul> |
|             |         |     |      |      |                                                                                                    |
|             |         |     |      |      |                                                                                                    |

| 802.11n MC                                                                                                    | S Rates                                        |                      |
|----------------------------------------------------------------------------------------------------|------------------------------------------------|----------------------|
| Enabled Data                                                                                                    | Rates:                                         |                      |
| [0,1,2,3,4,5,6,7,<br>,19,20,21,22,23                                                                                                    | 8,9,10,11,12,13,14,1<br>9,24,25,26,27,28,29,3  | 5,16,17,18<br>30,31] |
| Enable                                                                                                    | MCS Index                                      |                      |
| ~                                                                                                    | 0                                              |                      |
| <ul> <li>Image: A set of the set of the</li></ul> | 1                                              |                      |
| <ul> <li>Image: A start of the start of the start of</li></ul> | 2                                              |                      |
| <ul> <li>Image: A start of the start of the start of</li></ul> | 3                                              |                      |
| <ul> <li>Image: A start of the start of the start of</li></ul> | 4                                              |                      |
| ~                                                                                                    | 5                                              |                      |
| <ul> <li></li> </ul>                                                                                                    | 6                                              |                      |
| ~                                                                                                    | 7                                              |                      |
| <ul> <li></li> </ul>                                                                                                    | 8                                              |                      |
| <ul> <li>Image: A set of the set of the</li></ul> | 9                                              |                      |
| I≪ ◀ 1<br>10 ▼ it                                                                                                    | 2 3 4 ▶ 1<br>ems per page<br>1 - 10 of 32 item | ►                    |

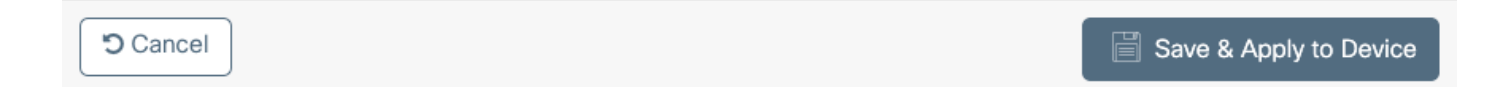

Schritt 8: Wählen Sie **RF-**Tag aus, und klicken Sie auf **Hinzufügen.** Konfigurieren Sie die in Schritt 6 erstellten RF-Profile. in diesem Abschnitt beschrieben. Klicken Sie anschließend auf **Speichern und auf Gerät anwenden.** 

| ŀ | Add RF Tag              |                   | ×                      |
|---|-------------------------|-------------------|------------------------|
|   | Name*                   | RT2               |                        |
|   | Description             | Enter Description |                        |
|   | 5 GHz Band RF Profile   | Voice5GHz 🔹       |                        |
|   | 2.4 GHz Band RF Profile | Voice24GHz        |                        |
|   | Cancel                  |                   | Save & Apply to Device |

Schritt 9: Wählen Sie **Tag-APs aus**, wählen Sie die APs aus, und fügen Sie die zuvor erstellten Richtlinien-, Site- und RF-Tags hinzu. Klicken Sie anschließend auf **Speichern und auf Gerät anwenden.** 

| Tag APs        |                     |             | ×                      |
|----------------|---------------------|-------------|------------------------|
| Tags           |                     |             |                        |
| Policy         | PT2                 | •           |                        |
| Site           | ST2                 | •           |                        |
| RF             | RT2                 | •           |                        |
| Changing AP Ta | ng(s) will cause as | sociated AP | (s) to reconnect       |
| Cancel         |                     |             | Save & Apply to Device |

Der AP startet den CAPWAP-Tunnel neu und schließt sich dem 9800 WLC wieder an. Navigieren Sie zu **Configuration > Wireless > Access Points,** und überprüfen Sie, ob der AP-Modus **Flex** lautet:

| AP Name 🔺 🗸 | Total ~<br>Slots | AP ~<br>Model            | Base Radio v<br>MAC | AP ~<br>Mode | Admin ~<br>Status | Operation ~<br>Status | Policy ~<br>Tag | Site ~<br>Tag | RF ~<br>Tag | Tag ∽<br>Source | Location ~          | Country ~ |
|-------------|------------------|--------------------------|---------------------|--------------|-------------------|-----------------------|-----------------|---------------|-------------|-----------------|---------------------|-----------|
| AP2802I-21  | 2                | AIR-<br>AP2802I-B-<br>K9 | a023.9f86.52c0      | Flex         | Enabled           | Registered            | PT2             | ST2           | RT2         | Static          | default<br>location | US        |

#### Befehlszeilenschnittstelle (CLI)

#### Führen Sie über die CLI die folgenden Befehle aus:

#### ////// WLAN Configuration

wlan Voice 1 Voice ccx aironet-iesupport no security ft adaptive security wpa psk set-key ascii 0 Ciscol23 no security wpa akm dotlx security wpa akm psk no shutdown

#### /////// Policy Profile Configuration

wireless profile policy PP2 do wireless autoqos policy-profile PP2 mode voice service-policy input platinum-up service-policy output platinum vlan 2672 no shutdown

#### /////// Policy Tag Configuration

wireless tag policy PT2 wlan Voice policy PP2

#### /////// Flex Profile Configuration

wireless profile flex FP2 arp-caching vlan-name 1 native-vlan-id 1

#### /////// Site Tag Configuration

wireless tag site ST2 no local-site flex-profie FP2

#### /////// 2.4 GHz RF Profile Configuration

ap dotl1 24ghz rf-profile Voice24GHz rate RATE\_11M disable rate RATE\_12M mandatory rate RATE\_1M disable rate RATE\_2M disable rate RATE\_5\_5M disable rate RATE\_6M disable rate RATE\_9M disable no shutdown

#### /////// 5 GHz RF Profile Configuration

ap dotl1 5ghz rf-profile Voice5GHz rate RATE\_24M supported rate RATE\_6M disable rate RATE\_9M disable no shutdown

#### /////// RF Tag Configuration

wireless tag rf RT2 24ghz-rf-policy Voice24GHz 5ghz-rf-policy Voice5GHz

#### ////// AP Configuration

ap a023.9f86.52c0

## Medienparameter konfigurieren

## **GUI-Konfiguration**

Schritt 1: Navigieren Sie zu **Konfiguration > Funkkonfiguration > Netzwerk.** Deaktivieren Sie das 5-GHz- und das 2,4-GHz-Band, und klicken Sie auf **Anwenden.** 

Achten Sie darauf, dass dies vorübergehend alle Ihre 5ghz WiFi-Netzwerke deaktivieren wird! Führen Sie dies nur aus, wenn Sie sich in einem Wartungsfenster befinden.

| Configuration * >          | Radio Configurations * > | Network      |   |
|----------------------------|--------------------------|--------------|---|
| 5 GHz Band                 | 2.4 GHz Band             |              |   |
| General                    |                          |              |   |
| 5 GHz Network              | Status                   |              |   |
| Beacon Interval            | *                        | 100          | ] |
| Fragmentation <sup>-</sup> | Threshold(bytes)*        | 2346         | ] |
| DTPC Support               |                          | $\checkmark$ |   |

Schritt 2: Navigieren Sie zu **Konfiguration > Funkkonfiguration > Medienparameter.** Aktivieren Sie die Optionen Zugangskontrolle, Load Based Call Admission Control (CAC) und Traffic Stream Metrics (TSM) im 2,4-GHz- und 5-GHz-Band, und klicken Sie auf **Apply**:

## Voice

| Call Admission Control (CAC)   |    |
|--------------------------------|----|
| Admission Control (ACM)        |    |
| Load Based CAC                 |    |
| /lax RF Bandwidth (%)*         | 75 |
| eserved Roaming Bandwidth (%)* | 6  |
| pedited Bandwidth              |    |
| IP CAC and Bandwidth           |    |
| IP CAC Support                 |    |

Schritt 3: Navigieren Sie zu Konfiguration > Funkkonfigurationen > Parameter. Konfigurieren Sie das EDCA-Profil als optimierte Sprache auf beiden Bändern, und klicken Sie auf Apply.

| Configuration > Radio Configurations > Parameters |               |              |                 |   |  |  |
|---------------------------------------------------|---------------|--------------|-----------------|---|--|--|
| ſ                                                 | 5 GHz Band    | 2.4 GHz Band |                 |   |  |  |
|                                                   | EDCA Paramet  | ers          |                 |   |  |  |
|                                                   | EDCA Profile  |              | optimized-voice | • |  |  |
|                                                   | DFS (802.11h) |              |                 |   |  |  |

Schritt 4: Navigieren Sie zu **Konfiguration > Funkkonfiguration > Netzwerk.** Aktivieren Sie das 5-GHz- und das 2,4-GHz-Band, und klicken Sie auf **Übernehmen.** 

## Befehlszeilenschnittstelle (CLI)

Führen Sie in der CLI folgende Befehle aus:

Andressi\_9800(config)#ap dot11 24ghz shutdown Andressi\_9800(config)#ap dot11 5ghz shutdown Andressi\_9800(config)#dot11 24ghz cac voice acm Andressi\_9800(config)#dot11 24ghz tsm Andressi\_9800(config)#dot11 5ghz cac voice acm Andressi\_9800(config)#dot11 5ghz tsm Andressi\_9800(config)#ap dot11 24ghz edca-parameters optimized-voice Andressi\_9800(config)#ap dot11 5ghz edca-parameters optimized-voice Andressi\_9800(config)#ap dot11 5ghz edca-parameters optimized-voice Andressi\_9800(config)#ap dot11 5ghz shutdown Andressi\_9800(config)#no ap dot11 24ghz shutdown Andressi\_9800(config)#no ap dot11 5ghz shutdown

# Überprüfung

Mithilfe dieser Befehle können Sie die aktuelle Konfiguration überprüfen:

```
# show wlan { summary | id | name | all }
# show run wlan
# show run aaa
# show aaa servers
# show ap config general
# show ap name <ap-name> config general
# show ap tag summary
# show ap name <AP-name> tag detail
# show wlan { summary | id | name | all }
# show wireless tag policy detailed <policy-tag-name>
# show wireless profile policy detailed <policy-profile-name>
```

Führen Sie folgende Befehle aus, um die CAC-Statistiken und die Anrufsteuerungsmetriken zu überprüfen:

#show ap name AP2802I-21 dot11 5ghz voice stats
#show ap name <ap-name> dot11 5ghz call-control metrics

## Fehlerbehebung

Bedingtes Debuggen und Radio Active Tracing

Die Radio Active (RA)-Ablaufverfolgung stellt Ablaufverfolgungen auf Debugebene für alle Prozesse bereit, die mit der angegebenen Bedingung interagieren (in diesem Fall Client MAC-Adresse). Führen Sie die folgenden Schritte aus, um bedingtes Debuggen zu aktivieren. Wir konzentrieren uns auf die Ausgabe, die der 9800 WLC während eines Anrufs bereitstellt.

Schritt 1: Stellen Sie sicher, dass keine Debugbedingungen aktiviert sind.

überwacht werden soll. Mit diesem Befehl wird die angegebene MAC-Adresse für 30 Minuten (1800 Sekunden) überwacht. Optional können Sie diese Zeit auf bis zu 2085978494 Sekunden erhöhen.

# debug wireless mac <8821-MAC-address> {monitor-time <seconds>}

**Hinweis**: Um mehrere Clients gleichzeitig zu überwachen, führen Sie den Befehl debug wireless mac <aaa.bbbb.cccc> pro MAC-Adresse aus.

**Hinweis**: Die Ausgabe der Clientaktivität in der Terminalsitzung wird nicht angezeigt, da alles intern gepuffert wird, um später angezeigt zu werden.

Schritt 3: Stellen Sie einen Anruf vom Cisco IP-Telefon 8821 her.

Schritt 4: Beenden Sie das Debuggen, wenn der Anruf beendet ist oder das Problem reproduziert wird, bevor die Standard- oder konfigurierte Überwachungszeit aktiv ist.

# no debug wireless mac <8821-MAC-address>

Wenn die Überwachungszeit abgelaufen ist oder die Wireless-Debugging-Funktion beendet wurde, generiert der 9800 WLC eine lokale Datei mit dem Namen:

ra\_trace\_MAC\_aaabbbbcccc\_HHMMSS.XXX\_timezone\_DayWeek\_Month\_Day\_year\_year.log

Schritt 5: Erfassen Sie die Datei der MAC-Adressenaktivität. Sie können die Datei ra trace.log auf einen externen Server kopieren oder die Ausgabe direkt auf dem Bildschirm anzeigen. Überprüfen Sie den Namen der RA Traces-Datei.

# dir bootflash: | inc ra\_trace
Kopieren Sie die Datei auf einen externen Server:

# copy bootflash:ra\_trace\_MAC\_aaaabbbbbcccc\_HHMMSS.XXX\_timezone\_DayWeek\_Month\_Day\_year.log
tftp://a.b.c.d/ra-FILENAME.txt

Inhalte anzeigen:

# more bootflash:ra\_trace\_MAC\_aaaabbbbcccc\_HHMMSS.XXX\_timezone\_DayWeek\_Month\_Day\_year.log Schritt 6: Entfernen Sie die Debugbedingungen.

# clear platform condition all

**Anmerkung:** Stellen Sie sicher, dass Sie die Debugbedingungen immer nach einer Fehlerbehebungssitzung entfernen.

Bei der Ausgabe der RA Trace (RA Trace) wird die Traffic Specification (TSPEC)-Aushandlung durchgeführt. Diese bestimmt, ob der 8821-Router den Datenverkehr mit der Benutzerpriorität 6

kennzeichnen darf und ob der Anruf eingerichtet werden kann oder nicht. Um die Verwendung von Warteschlange 6 auszuhandeln, sendet der 8821 und das Action Packet fordert eine Genehmigung an.

```
2019/08/25 18:53:54.510 {wncd_x_R0-0}{1}: [ewlc-qos-voice] [18106]: (info): MAC: 0027.902a.ab24
Got action frame from this client.
2019/08/25 18:53:54.510 {wncd_x_R0-0}{1}: [ewlc-qos-voice] [18106]: (info): MAC: 0027.902a.ab24
Received Action frame with code 0: ADDTS request
2019/08/25 18:53:54.510 {wncd_x_R0-0}{1}: [ewlc-qos-voice] [18106]: (info): MAC: 0027.902a.ab24
Got LBCAC Metrics IE:
2019/08/25 18:53:54.510 {wncd_x_R0-0}{1}: [ewlc-qos-voice] [18106]: (info): MAC: 0027.902a.ab24
ADD TS from mobile slot_id 1 direction = 3
up = 6, tid = 6, upsd = 1, medium_time = 653, TSRSIE: No
2019/08/25 18:53:54.510 {wncd_x_R0-0}{1}: [ewlc-qos-voice] [18106]: (info): MAC: 0027.902a.ab24
U-APSD Power save
```

Bei einer Paketerfassung:

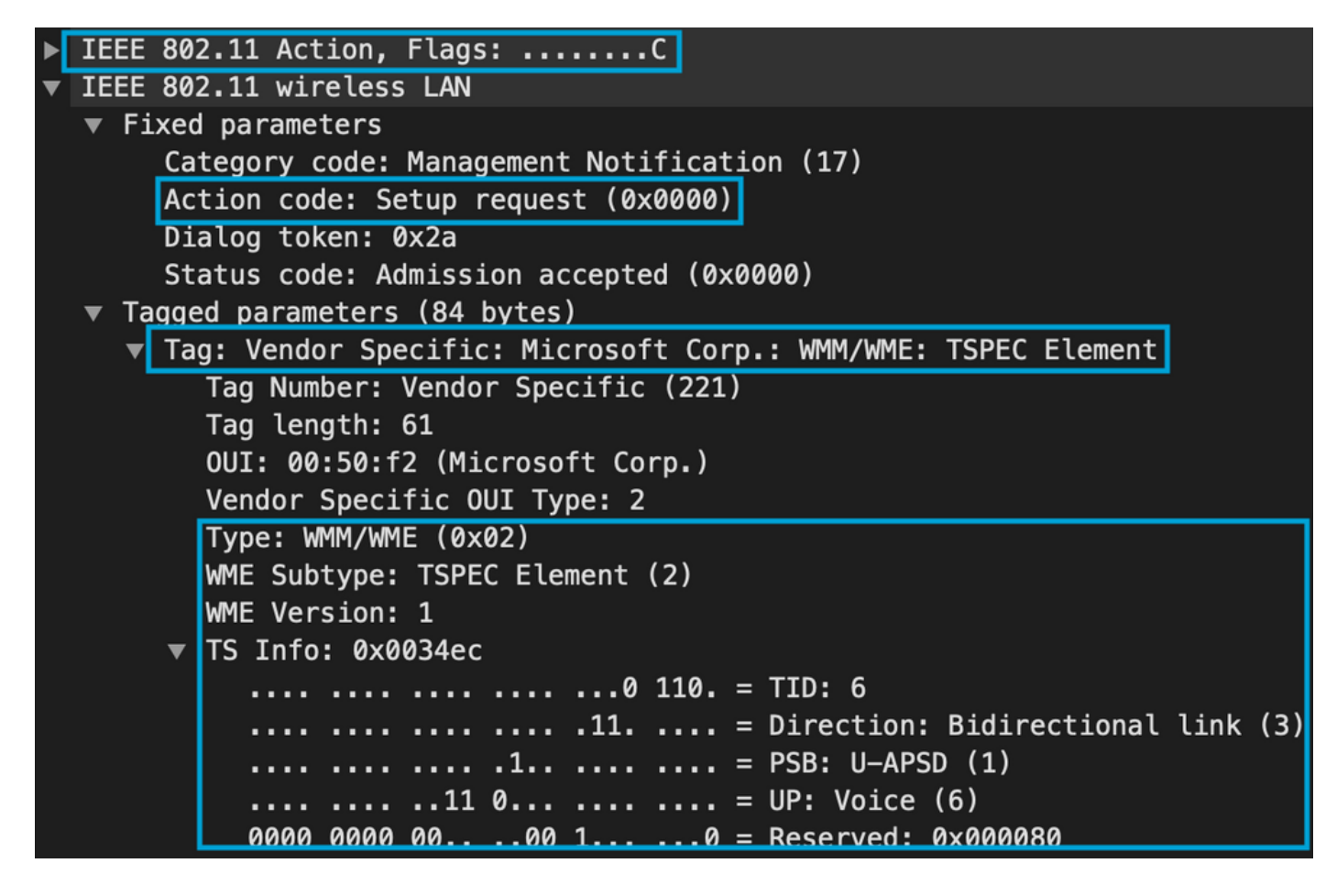

Der WLC bestimmt, ob genügend Bandbreite vorhanden ist, um den Anruf zuzuweisen, und sendet in diesem Fall einen Action Frame, der die TSPEC-Aushandlung akzeptiert:

```
2019/08/25 18:53:54.510 {wncd_x_R0-0}{1}: [auth-mgr] [18106]: (info): [0000.0000.0000:unknown]
Session info 0x559e2019/08/25 18:53:54.510 {wncd_x_R0-0}{1}: [ewlc-qos-voice] [18106]: (info):
MAC: 0027.902a.ab24 LBCAC checks for tspec PASSED for ms slot_id 1 bw_req = 653, tot_available
MT for tspecs = 22031 tx_queue_req = 20, current tx queue util = 0
2019/08/25 18:53:54.510 {wncd_x_R0-0}{1}: [ewlc-qos-voice] [18106]: (info): Calls in progress
incremented to 1
2019/08/25 18:53:54.510 {wncd_x_R0-0}{1}: [ewlc-qos-voice] [18106]: (info): allocating voice bw
for client: maxBW = 23437, BW requested = 653, total voice bw alloc = 653
2019/08/25 18:53:54.511 {wncd_x_R0-0}{1}: [ewlc-qos-client] [18106]: (info): MAC: 0027.902a.ab24
Call Accepted for tspec client
```

```
2019/08/25 18:53:54.511 {wncd_x_R0-0}{1}: [ewlc-qos-voice] [18106]: (ERR): MAC: 0027.902a.ab24
TCLAS Set Not used for TCLAS of tid=6
2019/08/25 18:53:54.511 {wncd_x_R0-0}{1}: [ewlc-qos-voice] [18106]: (info): Recommended rate
6500kbps:MCS 0 is not operational for radio: 6
2019/08/25 18:53:54.511 {wncd_x_R0-0}{1}: [ewlc-qos-voice] [18106]: (info): Recommended rate
13000kbps:MCS 1 is not operational for radio: 6
2019/08/25 18:53:54.511 {wncd_x_R0-0}{1}: [ewlc-qos-voice] [18106]: (info): Recommended rate
26000kbps:MCS 3 is not operational for radio: 6
2019/08/25 18:53:54.511 {wncd_x_R0-0}{1}: [ewlc-qos-voice] [18106]: (info): MAC: 0027.902a.ab24
Sending Successful ADD TS resp to mobile slot_id 1
2019/08/25 18:53:54.511 {wncd_x_R0-0}{1}: [ewlc-qos-voice] [18106]: (info): MAC: 0027.902a.ab24
Build ADD TS slot:1, tid:6, user_priority:6, upsd_enable:1, dir:3, bandwidth:653, avail_bw:0,
inactive_timer:0, tsm_req_id:0
2019/08/25 18:53:54.511 {wncd_x_R0-0}{1}: [ewlc-qos-voice] [18106]: (info): MAC: a023.9f86.52c0
send qos ADD TS payload to AP
Bei einer Paketerfassung:
```

|   | IEEE | 802.11 Action, Flags:C                                        |
|---|------|---------------------------------------------------------------|
| ▼ | IEEE | 802.11 wireless LAN                                           |
|   | 🔻 Fi | xed parameters                                                |
|   |      | <u>Category code: Management Notification</u> (17)            |
|   |      | Action code: Setup response (0x0001)                          |
|   |      | Dialog token: 0x2a                                            |
|   |      | Status code: Admission accepted (0x0000)                      |
|   | 🔻 Ta | gged parameters (119 bytes)                                   |
|   | ▼    | Tag: Vendor Specific: Microsoft Corp.: WMM/WME: TSPEC Element |
|   |      | Tag Number: Vendor Specific (221)                             |
|   |      | Tag length: 61                                                |
|   |      | OUI: 00:50:f2 (Microsoft Corp.)                               |
|   |      | Vendor Specific OUI Type: 2                                   |
|   |      | Type: WMM/WME (0x02)                                          |
|   |      | WME Subtype: TSPEC Element (2)                                |
|   |      | WME Version: 1                                                |
|   |      | ▼ TS Info: 0x0034ec                                           |
|   |      | 0 110. = TID: 6                                               |
|   |      | 11 = Direction: Bidirectional link (3)                        |
|   |      | 1 = PSB: U-APSD (1)                                           |
|   |      |                                                               |
|   |      | 0000 0000 0000 10 = Reserved: 0x000080                        |

Anschließend wird der Anruf über SIP mit dem Anrufmanager eingerichtet, und der RTP-Datenverkehr wird weitergeleitet.

| Time Source                 | Destination     | Transmitter address | Receiver address  | Protocol | Info                                                  |
|-----------------------------|-----------------|---------------------|-------------------|----------|-------------------------------------------------------|
| 16:11:41.860804 172.16.78.6 | 4 172.16.56.109 | 00:27:90:2a:ab:24   | a0:23:9f:86:52:cf | SIP/SDP  | Request: INVITE sip:181@172.16.56.109;user=phone      |
| 16:11:41.864384 172.16.56.1 | 09 172.16.78.64 | a0:23:9f:86:52:cf   | 00:27:90:2a:ab:24 | SIP      | Status: 100 Trying                                    |
| 16:11:42.529759 172.16.56.1 | 09 172.16.78.64 | a0:23:9f:86:52:cf   | 00:27:90:2a:ab:24 | SIP      | Status: 180 Ringing                                   |
| 16:11:47.581067 172.16.56.1 | 09 172.16.78.64 | a0:23:9f:86:52:cf   | 00:27:90:2a:ab:24 | SIP/SDP  | Status: 200 OK                                        |
| 16:11:47.594494 172.16.78.6 | 4 172.16.56.109 | 00:27:90:2a:ab:24   | a0:23:9f:86:52:cf | SIP      | Request: ACK sip:181@172.16.56.109:5060;transport=tcp |

**RTP-Pakete:** 

| 16:11:47.700968 | 172.16.78.65 | 172.16.78.64 | 00:eb:d5:db:00:d6 | a0:23:9f:86:52:cf | RTP |
|-----------------|--------------|--------------|-------------------|-------------------|-----|
| 16:11:47.701470 | 172.16.78.65 | 172.16.78.64 | a0:23:9f:86:52:cf | 00:27:90:2a:ab:24 | RTP |
| 16:11:47.717783 | 172.16.78.65 | 172.16.78.64 | 00:eb:d5:db:00:d6 | a0:23:9f:86:52:cf | RTP |
| 16:11:47.718528 | 172.16.78.65 | 172.16.78.64 | a0:23:9f:86:52:cf | 00:27:90:2a:ab:24 | RTP |
| 16:11:47.730826 | 172.16.78.65 | 172.16.78.64 | 00:eb:d5:db:00:d6 | a0:23:9f:86:52:cf | RTP |
| 16:11:47.731395 | 172.16.78.65 | 172.16.78.64 | a0:23:9f:86:52:cf | 00:27:90:2a:ab:24 | RTP |
| 16:11:47.751602 | 172.16.78.65 | 172.16.78.64 | 00:eb:d5:db:00:d6 | a0:23:9f:86:52:cf | RTP |
| 16:11:47.752316 | 172.16.78.65 | 172.16.78.64 | a0:23:9f:86:52:cf | 00:27:90:2a:ab:24 | RTP |
| 16:11:47.766859 | 172.16.78.64 | 172.16.78.65 | 00:27:90:2a:ab:24 | a0:23:9f:86:52:cf | RTP |
| 16:11:47.776488 | 172.16.78.65 | 172.16.78.64 | 00:eb:d5:db:00:d6 | a0:23:9f:86:52:cf | RTP |
|                 |              |              |                   |                   |     |

Anschließend informiert der 8821 den Anrufmanager, dass der Anruf beendet wird, und benachrichtigt den WLC, der nicht mehr die Warteschlange 6 verwendet, durch Senden eines weiteren Action Frame:

```
2019/08/25 18:54:08.510 {wncd_x_R0-0}{1}: [ewlc-qos-voice] [18106]: (info): MAC: 0027.902a.ab24
Got action frame from this client.
2019/08/25 18:54:08.510 {wncd_x_R0-0}{1}: [ewlc-qos-voice] [18106]: (info): MAC: 0027.902a.ab24
Received Action frame with code 2: DELTS request
2019/08/25 18:54:08.510 {wncd_x_R0-0}{1}: [ewlc-qos-voice] [18106]: (info): MAC: 0027.902a.ab24
DEL TS from mobile slot_id lup = 6, tid = 6, bw deleted = 653
2019/08/25 18:54:08.510 {wncd_x_R0-0}{1}: [ewlc-qos-voice] [18106]: (info): MAC: 0027.902a.ab24
Call Terminated for tspec client
2019/08/25 18:54:08.510 {wncd_x_R0-0}{1}: [ewlc-qos-voice] [18106]: (info): MAC: 0027.902a.ab24
Calls in progress - 1, Roam calls in progress - 0
2019/08/25 18:54:08.510 {wncd_x_R0-0}{1}: [ewlc-qos-voice] [18106]: (info): MAC: 0027.902a.ab24
Build DELETE TS slot:1 tid:6 up:6 upsd_enable:1 avail_bw: 0
2019/08/25 18:54:08.510 {wncd_x_R0-0}{1}: [ewlc-qos-voice] [18106]: (info): MAC: a023.9f86.52c0
send qos DELETE TS payload to AP
```

SIP-Terminierung und Aktionsrahmen:

| N  | D. ^                                                            | Time              | Source         | Destination    | Transmitter address | Receiver address  | Protocol | Info                                                               |
|----|-----------------------------------------------------------------|-------------------|----------------|----------------|---------------------|-------------------|----------|--------------------------------------------------------------------|
| Т  | 7260                                                            | 16:11:54.400738   | 172.16.78.64   | 172.16.56.109  | 00:27:90:2a:ab:24   | a0:23:9f:86:52:cf | SIP      | Request: NOTIFY sip:100@172.16.56.109                              |
| 1  | 7266                                                            | 16:11:54.407572   | 172.16.56.109  | 172.16.78.64   | a0:23:9f:86:52:cf   | 00:27:90:2a:ab:24 | SIP      | Status: 200 OK                                                     |
| 1  | 7268                                                            | 16:11:54.409575   | 172.16.78.64   | 172.16.56.109  | 00:27:90:2a:ab:24   | a0:23:9f:86:52:cf | SIP      | Request: BYE sip:181@172.16.56.109:5060;transport=tcp              |
| 1  | 7283                                                            | 16:11:54.428215   | 172.16.56.109  | 172.16.78.64   | a0:23:9f:86:52:cf   | 00:27:90:2a:ab:24 | SIP      | Status: 200 OK                                                     |
|    | 7285                                                            | 16:11:54.431823   | 172.16.78.64   | 172.16.56.109  | 00:27:90:2a:ab:24   | a0:23:9f:86:52:cf | TCP      | 51254 → 5060 [ACK] Seq=14915 Ack=7435 Win=39736 Len=0 TSval=443233 |
|    | 7340                                                            | 16:11:54.503030   | Cisco_2a:ab:24 | Cisco_86:52:cf | 00:27:90:2a:ab:24   | a0:23:9f:86:52:cf | 802.11   | Action, SN=3087, FN=0, Flags=PC                                    |
|    | TEFE 882.11 Artion Flags P. C                                   |                   |                |                |                     |                   |          |                                                                    |
| ÷  | IEEE 80                                                         | 2.11 wireless LAN |                |                |                     |                   |          |                                                                    |
|    | v Fixed parameters                                              |                   |                |                |                     |                   |          |                                                                    |
|    | Category code: Management Notification (17)                     |                   |                |                |                     |                   |          |                                                                    |
|    | Action code: Teardown (0x0002)                                  |                   |                |                |                     |                   |          |                                                                    |
|    | Dialog token: 0x00                                              |                   |                |                |                     |                   |          |                                                                    |
|    | Status code: Admission accepted (0x0000)                        |                   |                |                |                     |                   |          |                                                                    |
|    | v Tagged parameters (63 bytes)                                  |                   |                |                |                     |                   |          |                                                                    |
| ſ. | v Tag: Vendor Specific: Microsoft Corp.; WMM/WME: TSPEC Element |                   |                |                |                     |                   |          |                                                                    |
| 2  |                                                                 |                   |                |                |                     |                   |          |                                                                    |